# **Splitting a Fax**

07/08/2024 7:43 pm EDT

If you receive a fax that you need to split between patients or if you need to split multiple pages of a fax into different documents for 1 patient, you can do so through the message center.

#### 1. Navigate to the message center (

 $\square$ 

) and open the fax you would like to split.

| 5  | Scheo | dule | 1  | Clin       | ical | F  | Patient | s Repo  | rts Billin | g Accou                        | nt Help <sup>t</sup> | ŧ × |          |   |                                          |               |                                                  | Search                                  |                |                               |                 |
|----|-------|------|----|------------|------|----|---------|---------|------------|--------------------------------|----------------------|-----|----------|---|------------------------------------------|---------------|--------------------------------------------------|-----------------------------------------|----------------|-------------------------------|-----------------|
| 0  | •     | Jul  |    | <b>~</b> 2 | 2020 | ~  | 0       | + Event | 🗂 Today    | ${oldsymbol {\cal C}}$ Refresh | 🖶 Print Appts        |     |          |   | Jul 19 2020 - Jul 25                     | ₩             |                                                  | Daily Exam Rooms                        | Docto          |                               | Monthly         |
| s  | u M   | •    | Tu | We         | Th   | Fr | Sa      |         | Sun 7      | ′19 <b>×</b>                   | Mon 7/20             | ×   | Tue 7/21 | х | Wed 7/22                                 | ж             | Thu 7/23 🛛 🛪                                     | Fri 7/24                                | ×              | Sat 7/25                      | ж               |
| 2  | 8 2   | 9 3  | 30 | 1          | 2    | 3  | 4       |         |            |                                |                      |     |          |   |                                          |               |                                                  |                                         |                |                               |                 |
| 5  | 6     | 6    | 7  | 8          | 9    | 10 | 11      |         |            |                                |                      |     |          |   |                                          |               |                                                  |                                         |                |                               |                 |
| 1: | 2 13  | 3    | 14 | 15         | 16   | 17 | 18      | 9:00am  |            |                                |                      |     |          |   | 9:00 - 10:00 am<br>Jenny (Jen) Harris: P | BW<br>Primary | 9:00 - 9:30 am BW<br>Jenny (Jen) Harris: Primary | 9:00 - 9:45 am<br>Amanda Jones: Primary | BW 9:00<br>Eva | - 10:15 am<br>n James: Primar | BW<br>ry Office |

### 2. Select the page numbers.

| Back to Incoming Messages     | Mark as Unread | Archive Message  | Print | Fax | < | > | Search Messages        | Q            |
|-------------------------------|----------------|------------------|-------|-----|---|---|------------------------|--------------|
| 🔒 Incoming Fax                |                |                  |       |     |   |   |                        | Create task  |
| From: Sample Doctor, MD       |                |                  |       |     |   |   | Wednesday, June 23, 20 | 021 12:41 PM |
| Save Attachment to Patient Ch | Q View Doc     | ument 🔲 Audit Lo | pg    |     |   |   |                        |              |
| Notes                         |                |                  |       |     |   |   |                        |              |
| + Add                         |                |                  |       |     |   |   |                        |              |
| Rotate all pages              | C Clockwise    | Counter Clockwis | se    | 1-7 |   |   |                        | 🖉 Split      |

#### 3. Enter the page ranges that need to be split and click **Confirm**. Repeat the process for other pages if needed.

| Back to Incoming Messages       | Mark as Unread | Archive Message | Print | Fax |                                | Search Messages         Q         |
|---------------------------------|----------------|-----------------|-------|-----|--------------------------------|-----------------------------------|
| 🔒 Incoming Fax                  |                |                 |       |     |                                | Create task                       |
| From: Sample Doctor, MD         |                |                 |       |     |                                | Wednesday, June 23, 2021 12:41 PM |
| G Save Attachment to Patient Ch | Q View Doc     | ument 🔲 Audit L | .og   |     |                                | 公                                 |
| Notes                           |                | ie lie          |       |     |                                |                                   |
| + Add                           |                |                 |       |     |                                |                                   |
| Rotate all pages ~              | C Clockwise    | Counter Clockwi | se    |     | 1-3, 4-7<br>★ Cancel ✔ Confirm | 🖉 Split                           |

#### 4. Select Split.

| Back to Incoming Messages     | Mark as Unread | Archive Message    | Print | Fax |                        | < | > | Search Messages    | Q                |
|-------------------------------|----------------|--------------------|-------|-----|------------------------|---|---|--------------------|------------------|
| 🔒 Incoming Fax                |                |                    |       |     |                        |   |   |                    | Create task      |
| From: Sample Doctor, MD       |                |                    |       |     |                        |   |   | Wednesday, June 23 | 8, 2021 12:41 PI |
| Save Attachment to Patient Cl | Q View Doc     | ument 🔲 🗐 Audit Lo | og    |     |                        |   |   |                    |                  |
| Notes                         |                |                    |       |     |                        |   |   |                    |                  |
| + Add                         |                |                    |       |     |                        |   |   |                    |                  |
| Rotate all pages 🗸            | C Clockwise    | Counter Clockwis   | se    |     | 1 - 3 4 - 7<br>Combine |   |   |                    | Split            |

## 5. Enter the patient names for the pages selected and click **Split**.

| 🖨 Incoming Fax                                      | Create task                            |
|-----------------------------------------------------|----------------------------------------|
| From: Sample Doctor, MD                             | Wednesday, June 23, 2021 12:41 PM      |
| Save Attachment to Patient Chart Q View Document    | ☆                                      |
| Notes                                               |                                        |
| Rotate all pages   C Clockwise  C Counter Clockwise | Pages 1–3 Jenny (Jen) Harris           |
|                                                     | Pages 4–5 Jenny (Jen) Harris 🐳 🗸 Clear |
|                                                     | Pages 6–7 Michelle Harris              |
|                                                     | Cancel Split                           |

6. Once split, the faxes will appear in the documents section of the patient's chart. You can rename the documents by selecting the pencil icon (

| ). | - |
|----|---|

| Demographics       |   | Add           | new docu         | Select Files                      | Select Files to Upload |                     |                     | n box       |         |         |        |      |
|--------------------|---|---------------|------------------|-----------------------------------|------------------------|---------------------|---------------------|-------------|---------|---------|--------|------|
| Appointments       |   |               |                  |                                   |                        |                     |                     |             |         |         |        |      |
| Clinical Dashboard |   |               |                  |                                   | Incoming Eq            | x (pg 4 5)          |                     |             |         |         |        |      |
| Documents          |   |               |                  |                                   | Incoming Fa            | x (pg. 4-5)         |                     |             |         | Up      | load F | iles |
| Eligibility        |   |               |                  |                                   | Incoming Fa            | x (pg. 1-3)         |                     |             |         |         |        |      |
| Tasks              | 0 | Document Tags |                  |                                   |                        |                     |                     |             |         |         |        |      |
| Problem List       | 4 | ultras        | sound x4 [ fax x | 1 [ free draw embed x6 ] free dra | w x3 sonogram x*, ima  | age x1 All Document | S                   |             |         |         |        |      |
| Medication List    | 6 |               |                  |                                   |                        |                     |                     |             |         |         |        |      |
| Send eRx           |   | Uplo          | baded Doc        | uments                            |                        |                     |                     |             |         |         |        |      |
| Allergy List       | 4 |               | Date             | Description                       |                        | Additional URL      | Document Tags       | Uploaded on | Actions |         |        |      |
| Drug Interactions  | 0 | dr            | 06/23/2021       | Incoming Fax (pg. 4-5)            |                        |                     |                     | 07/06/2021  |         | =ax + T | ask    | / ×  |
| Drug Interactions  | • | dr            | 06/23/2021       | Incoming Fax (pg. 1-3)            |                        |                     |                     | 07/06/2021  |         | ax + T  | ask    | / ×  |
| CQMs               |   | dr            | 06/23/2021       | Test                              |                        |                     | fax                 | 07/06/2021  |         | =ax + 1 | ask    | / ×  |
| Intake Data        |   | dr            | 06/23/2021       | Incoming Fax (pg. 1)              |                        |                     |                     | 07/06/2021  |         | ax + T  | ask    | / ×  |
| Lab Orders         |   | dr            | 05/03/2017       | Sonogram Ultrasound Baby.jpg      |                        |                     | ultrasound sonogram | 06/08/2021  |         | ax + T  | ask    | / ×  |